# 「初期登録用 QR」利用マニュアル

# 1 モバイルデバイスの登録方法

交付された「HPKI セカンド電子証明書 初期登録用 QR」をお持ちの場合、スマートフォン等のモバイ ルデバイスで初期登録用 QR を読み込むことにより、モバイルデバイスを HPKI セカンド電子証明書の認証 端末として登録し、利用することが可能となります。

# 1.1.用意するもの

○「FIDO2」準拠\*の生体認証機能を備えたモバイルデバイス(スマートフォン、タブレット)

| OS       | iOS, Android OS                                                        |  |  |
|----------|------------------------------------------------------------------------|--|--|
| 使用するブラウザ | iOSの場合 : Safari<br>Androidの場合 : Chrome                                 |  |  |
|          | ※Yahoo!ブラウザや楽天ブラウザ、端末ごと<br>のデフォルトブラウザアプリをご使用ですと<br>うまく動作しませんのでご注意ください。 |  |  |

各 OS、ブラウザ等は最新のバージョンにて操作を行ってください。

\* iOS 端末はバージョン 14 以上、Android 端末はバージョン 7 以上の OS で、かつ指紋・顔認証な どの

生体認証機能を備えていれば、「FIDO2」準拠と判断できます。

### ○HPKI セカンド電子証明書 初期登録用 QR

紙の印刷面に、顔写真と登録者情報、HPKI セカンド電子証明書の登録を行うための QR コードが 印刷されたもの。

# 1.2.登録手順

- (1) 生体認証機能のあるモバイルデバイス(スマートフォン等)を準備します。
- (2) 「HPKI セカンド電子証明書 初期登録用 QR」を用意し、モバイルデバイスのカメラで QR コードを 読み取り、登録サイトにアクセスします。

! QR コードで読み取ったサイトを対応ブラウザ(iOS なら Safari、Android なら Chrome)以外で開いた場合、(5)の生体認証の操作でエラーが発生します。もし QR 読取後に対応ブラウザ以外でサイトにアクセスしてしまう場合、QR 読み取り後の使用ブラウザを対応するもので開くように設定するか、開いた後のサイト URL をコピーし、対応ブラウザの URL 欄に直接ペーストしてアクセスするようにしてください。

| (3) QR コードを読み取ったモバイルデバイスに、パスワード入力画面が表示されます。<br>ここで入力するパスワードは初期登録用 QR に記載されていますので、そちらを参照して入力してください。                                     | <ul> <li>カ×ラ マ</li> <li>ああ ▲ da</li> <li>通知カード<br/>力してくだ</li> <li>Password</li> </ul> | 18:51<br>ev.2nds.mistyaut<br>の本人確認を行う<br>さい。 | h.svcapps.n<br>ためバスワー | 100% 🕪<br>et ご |
|----------------------------------------------------------------------------------------------------|---------------------------------------------------------------------------------------|----------------------------------------------|-----------------------|----------------|
| ! <u>HPKI カード申請時の暗証番号とは異なりますのでご注意ください。</u><br>! パスワードを一定回数間違うと、今使っている QR コード(登録用の<br>URL)の利用ができなくなります。そうなった場合、「3. こんなときは」をご<br>参照ください。 |                                                                                       |                                              |                       |                |
|                                                                                                    | <                                                                                     | > ①                                          | Ê                     | Ō              |

(4) 正しいパスワードが入力された場合、SignIn 画面が表示されます。 Username欄に本人 ID (初期登録用 QR に記載されている情報) が入力されていることを確認して、「SignIn」ボタンをタップします。 SIMなし 🗢

フォーム

Username

testc20946

11:34

கக் 🔒 dev.2nds.mistyauth.svcapps.net 💍

Sign in to your account

ΔΩ

ር

HPKIセカンド電子証明書 管理・認証プラット 21%

! ごくまれにエラー等で操作をやり直した際、Username が空欄になっている場合があります。その場合、「「薬剤師名簿登録番号]-jpa」を入力してください。

(例:薬剤師番号が「999999」の場合、「999999-jpa」)

19:20 31% 🗐 (5)本人 ID が正しく認証されたら、認証情報登録開始画面が表示され жあ 🔒 dev.2nds.mistyauth.svcapps.net 👌 るので、「Register」ボタンをタップします。 HPKIセカンド電子証明書 管理・認証プラット フォーム !この後「Security Key Error」と表示されてエラーになる場合、下記の原 Security Key Registration 因が考えられます。 ・事前にモバイルデバイスに生体認証登録を実施していない ⇒生体認証の登録を実施したうえで、(2)からやり直してください。 ・サイトを対応ブラウザ(iOS なら Safari、Android なら Chrome) 以外で開いている ⇒QR コード読み取り後の web サイトを対応ブラウザで開くよう設定 するか、QR コード読み取り後のブラウザで URL をコピーし、対応 ブラウザの URL 欄にペーストして開いてください。 Û C Ш

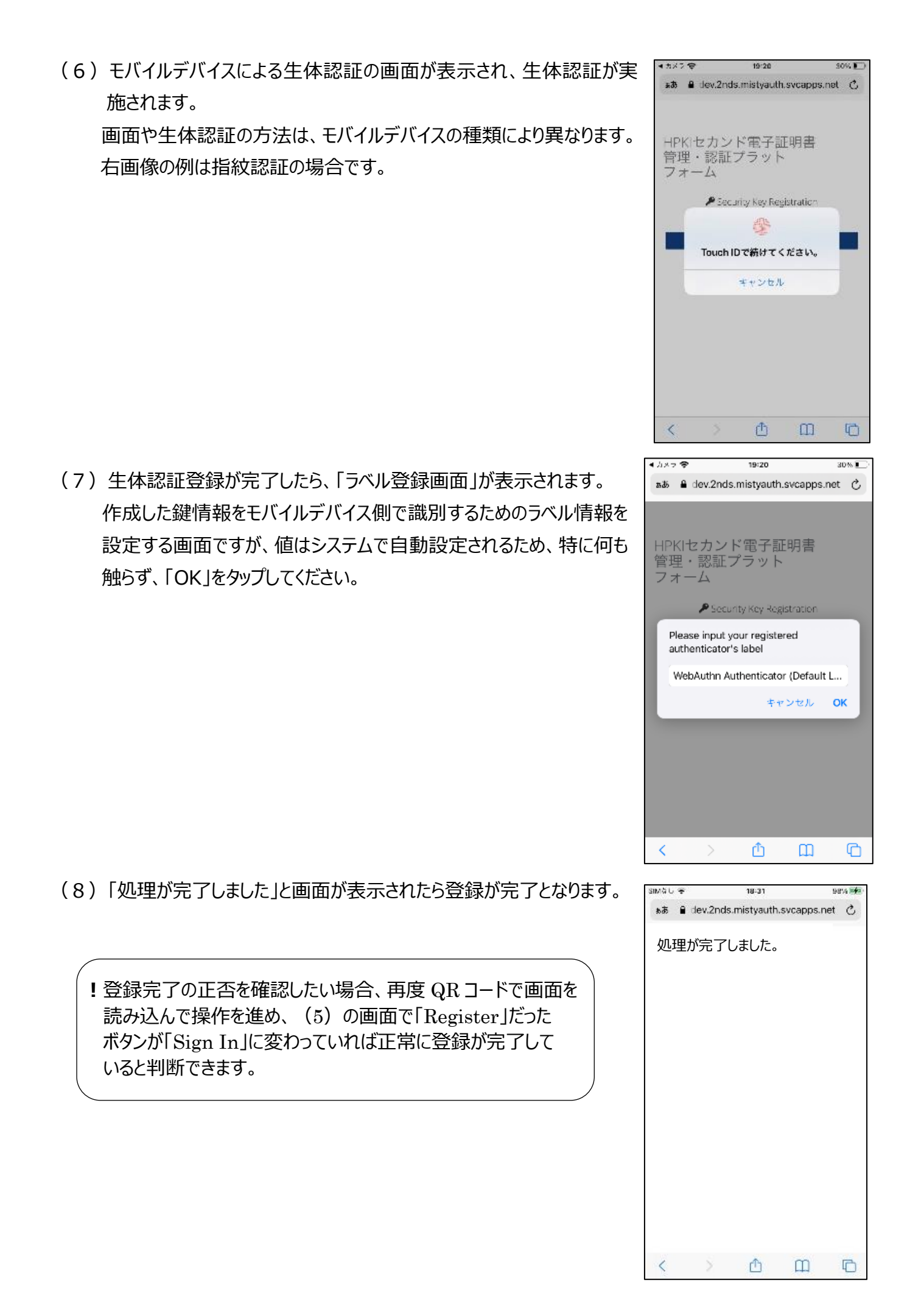

# 2 こんなときは

# 2.1. モバイルデバイス登録時

### 2.1.1. モバイルデバイスが対応していなかった

モバイルデバイスが FIDO 2 規格を満たしていない等、今回の登録作業に対応していない場合、モバ イルデバイスの認証を用いた HPKI セカンド電子証明書の利用はできません。セカンド電子証明書の利 用には、HPKI カードによる認証をご利用ください。

#### 2.1.2.送付された QR コードの有効期限が切れた

初期登録用 QR コードには有効期限があります。期限が切れた QR コードは無効となりモバイルデバ イス登録ができなくなります。(セカンド電子証明書自体の期限ではありません。)

そうなった場合の手続き方法については日薬ホームページ「薬剤師資格証とは(セカント、電子証明書)」 をご確認ください。

#### 2.1.3. パスワードの入力を間違って登録ができない

1.2(3)でパスワードを一定回数間違った場合、QR コードは無効となりモバイルデバイス登録ができな くなります。(セカンド電子証明書自体は有効です。)

そうなった場合の手続き方法については日薬ホームページ「薬剤師資格証とは(セカント、電子証明書)」 をご確認ください。

## 2.2.モバイルデバイス登録後

### 2.2.1. HPKI カードを紛失した

HPKI カードを紛失した場合は、日本薬剤師会認証局に紛失届を出してください。紛失の状況により、HPKI カードの証明書のみを失効とするか、モバイルデバイスを使った認証の HPKI セカンド電子証明書まで失効とするか、認証局側が判断します。

HPKI カードの証明書のみを失効とする場合、モバイルデバイスを使った認証は今まで通り利用できます。

### 2.2.2. モバイルデバイスを紛失した

認証に用いているモバイルデバイスを紛失した場合は、HPKIカードを日本薬剤師会認証局に失効 依頼を出してください。紛失の状況により、HPKIセカンド電子証明書の失効や登録したモバイルデバイ スの認証情報を削除するか、認証局側が判断します。

モバイルデバイスの認証情報を削除しても、HPKIカードを使った認証は利用できます。また、あらたな モバイルデバイスを用意して登録しなおす事も可能です。